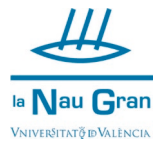

## -COMO CREARTE USUARIO Y CONTRASEÑA PARA LA AUTOMATRÍCULA DE CURSOS MONOGRÁFICOS SI NO TIENES CUENTA DE CORREO DE LA UNIVERSITAT DE VALÈNCIA

1- Copia este enlace en la barra de direcciones: <u>http://links.uv.es/w2e0IP8</u>

|             |                                                                                                    | http://links.uv.es/w2e0IP8                                                                                                    |                   |
|-------------|----------------------------------------------------------------------------------------------------|----------------------------------------------------------------------------------------------------|-------------------|
| A contin    | uación, escribe tu                                                                                           | NIF y clica en IDENTIFÍCATE                                                                                                    |                   |
|             | Vniver§itat<br>dğValência                                                                                    | SERVEI DE CULTURA UNIVERSITÀRIA<br>🕾 96 398 38 00 🖾 extensio@uv.es                                                                                                    | Castella<br>Valen |
|             |                                                                                                    |                                                                                                    |                   |
| 😭 LOG       | IN D'USUARIS                                                                                                 | Ajuda                                                                                                    |                   |
| LOG         | IN D'USUARIS<br>s per a personal amb usuari i c                                                              | Ajuda<br>contrasenya de correu activa de la Universitat de València.<br>IDENTIFIQUEU-VOS                                                                                                    |                   |
| LOG         | IN D'USUARIS<br>s per a personal amb usuari i c<br>ccés únicament per a personal                             | Ajuda<br>contrasenya de correu activa de la Universitat de València.<br>IDENTIFIQUEU-VOS<br>SENSE compte de correu de la Universitat de València.                                                          |                   |
| LOG<br>Accé | IN D'USUARIS<br>s per a personal amb usuari i c<br>ccés únicament per a personal                             | Ajuda<br>contrasenya de correu activa de la Universitat de València.<br>IDENTIFIQUEU-VOS<br>SENSE compte de correu de la Universitat de València.<br>t mai accés, introduïsca només el NIF                 |                   |
| Cribe tu    | IN D'USUARIS<br>s per a personal amb usuari i co<br>ccés únicament per a personal<br>Si no ha tingut<br>Nif: | Ajuda<br>contrasenya de correu activa de la Universitat de València.<br>IDENTIFIQUEU-VOS<br>SENSE compte de correu de la Universitat de València.<br>t mai accés, introduïsca només el NIF<br>Contrasenya: |                   |

Ahora completa tus datos personales, inventa una contraseña (deberás escribirla dos veces) y clica en Acceptar (círculo verde). Los campos con asterisco\* son obligatorios de cumplimentar.

| WNIVER<br>DÖVALE  | NCIA SERVI                                  | CIO DE CULTURA UNIVERSITARIA<br>96 398 38 00 Restensio@uv.es | Cestellano<br>Valencià |
|-------------------|---------------------------------------------|--------------------------------------------------------------|------------------------|
| ALTA EN EL RE     | GISTRO<br>+ = Campo utilizado para el login | Ayuda                                                        |                        |
| DATOS DEL REGISTR | 10                                          |                                                              |                        |
| Colectivo:        | PNV                                         | Tipo de Colectivo: EXTERNO                                   |                        |
| * Nombre:         |                                             | * Apellidos:                                                 |                        |
| Sexot             | HOMBRE 🗸                                    |                                                              |                        |
| * E-Mail:         |                                             |                                                              |                        |

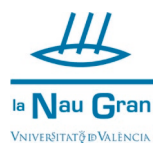

| DATOS DEL REGISTRO       | DEL SCU                                                                                                    |                                                                                                    |                                                                                            |                                                                     |                                               |                                                                                                    |                                                                                                    |                                                                                                    |
|--------------------------|----------------------------------------------------------------------------------------------------|----------------------------------------------------------------------------------------------------|--------------------------------------------------------------------------------------------|---------------------------------------------------------------------|-----------------------------------------------|----------------------------------------------------------------------------------------------------|----------------------------------------------------------------------------------------------------|----------------------------------------------------------------------------------------------------|
| E-Mail Alternativo:      |                                                                                                    |                                                                                                    |                                                                                            |                                                                     |                                               |                                                                                                    |                                                                                                    |                                                                                                    |
| Bloqueo:                 | NO                                                                                                    |                                                                                                    |                                                                                            |                                                                     |                                               |                                                                                                    |                                                                                                    |                                                                                                    |
| Dirección:               |                                                                                                    |                                                                                                    | Población:                                                                                 |                                                                     |                                               |                                                                                                    |                                                                                                    |                                                                                                    |
| Provincia:               |                                                                                                    |                                                                                                    | Código Postal:                                                                             |                                                                     |                                               |                                                                                                    |                                                                                                    |                                                                                                    |
| * Teléfono:              |                                                                                                    |                                                                                                    | Despliega y e                                                                              | elige la op                                                         | ción OT-                                      | OTROS                                                                                                    |                                                                                                    |                                                                                                    |
| Teléfono (2º):           |                                                                                                    |                                                                                                    | <b>b</b>                                                                                   |                                                                     |                                               |                                                                                                    |                                                                                                    |                                                                                                    |
| * Relación jurídica del  | ~                                                                                                    |                                                                                                    |                                                                                            |                                                                     |                                               |                                                                                                    |                                                                                                    |                                                                                                    |
| puesto:                  |                                                                                                    |                                                                                                    |                                                                                            |                                                                     |                                               |                                                                                                    | Al clicar s                                                                                                    | obre el texto                                                                                                    |
| Consignts IId. on resibi | ir información cobro las activ                                                                                          | idadas dal Samisia da Cul                                                                                       | tura Universitaria                                                                         |                                                                     |                                               | 51 44                                                                                                    | azul se abro                                                                                                    | e una ventana                                                                                                    |
| consience ou, en recibi  |                                                                                                    |                                                                                                    |                                                                                            |                                                                     |                                               | 51 🗸                                                                                                    | para lee                                                                                                    | er v aceptar                                                                                                    |
| He leído y Ac            | cepto los Términos y Cond                                                                                               | liciones de Pr <del>ivacidad</del>                                                                              |                                                                                            |                                                                     |                                               |                                                                                                    | parates                                                                                                    | , , , , , , , , , , , , , , , , , , , ,                                                                                                    |
|                          |                                                                                                    | Escr                                                                                                    | ibe identico el t                                                                          | exto                                                                |                                               |                                                                                                    |                                                                                                    |                                                                                                    |
| Por favor, introduzca el | l siguiente código de verifica                                                                                          | que                                                                                                    | e veas a la izquie                                                                         | erda                                                                |                                               |                                                                                                    |                                                                                                    |                                                                                                    |
| 1. HKBE                  | FG                                                                                                    |                                                                                                    |                                                                                            | REF                                                                 | RESCAR                                        |                                                                                                    |                                                                                                    |                                                                                                    |
| 2 mer an a               |                                                                                                    |                                                                                                    |                                                                                            |                                                                     |                                               |                                                                                                    |                                                                                                    |                                                                                                    |
| Por favor introduzca u   | na contraceña nara acceder                                                                                              | a la aplicación                                                                                                 |                                                                                            |                                                                     |                                               |                                                                                                    |                                                                                                    |                                                                                                    |
|                          | ina contrasena para acceder                                                                                             |                                                                                                    |                                                                                            |                                                                     |                                               |                                                                                                    |                                                                                                    |                                                                                                    |
| * +Contraseña:           |                                                                                                    |                                                                                                    | * +Repita<br>Contraseña:                                                                   |                                                                     |                                               |                                                                                                    | /                                                                                                    |                                                                                                    |
|                          |                                                                                                    |                                                                                                    |                                                                                            |                                                                     |                                               |                                                                                                    | /                                                                                                    |                                                                                                    |
|                          |                                                                                                    |                                                                                                    | 08                                                                                         |                                                                     | é                                             | Vniveršitat<br>dovalencia                                                                                                    | •                                                                                                    |                                                                                                    |
|                          |                                                                                                    |                                                                                                    | ♥ 8                                                                                        |                                                                     | (e                                            | VNIVERSITAT                                                                                                    | PRIVACITAT                                                                                                    |                                                                                                    |
|                          |                                                                                                    |                                                                                                    | 00                                                                                         |                                                                     |                                               | VNIVERSITAT<br>DOVALENCIA<br>TERMES I CONDICIONS DE                                                                                                    | PRIVACITAT                                                                                                    | s administrativa dels cursos oterts pel Servel de                                                                                                    |
|                          |                                                                                                    |                                                                                                    | 08                                                                                         |                                                                     |                                               | VILLENCIA<br>TERMES I CONDICIONS DE<br>Les ausses deversairs is a dravé or there to<br>culture Université in site andrés orthografies are une<br>Comunicación de dete adéquities areas                                                                                                    | PRIVACITAT<br>mos STP-Tes familità dei qual son la gaetto<br>accer Totrat formativa del Servel.<br>laten.                                                                                                    | û administrativa dela cursoa oferta pel Servel de                                                                                                    |
|                          |                                                                                                    |                                                                                                    | 08                                                                                         |                                                                     |                                               | EVENTY ENTRY EVENTY EVENT | PRIVACITAT<br>pros STP <sup>-</sup> iee finitisti sei qual son la gesto<br>actore Totris formativa dei Servei d<br>distanti<br>inten.<br>iment de les functions propies del Servei d<br>de cancenso i indementi                                                                                                    | o administrativa dels cursos oferta pel Servel de<br>le Curtura Universitaria les esues cades seran                                                                                                    |
|                          |                                                                                                    |                                                                                                    | <b>2 8</b>                                                                                 |                                                                     | Ê                                             | EVILYERSITAT     EVILYERSITAT                                                                                                    | PRIVACITAT<br>rres IT9"tes ficulitats del quel doi la gesto<br>sobre folieta formativa dei servei.<br>Intes.<br>ment de les functions propies del Servei d<br>de pagaments i cobramenta.<br>bijues anto competencia en matrica de den<br>pilogues amò competencia en matrica de den                                                                                                    | o deministrativa dels cursos oferta pel Servel de<br>la Cultura Universitaria les esues dades seran<br>cació.<br>mació a emplanta i funcionaria pública.                                                                                                    |
|                          |                                                                                                    |                                                                                                    | ⊘ ⊗                                                                                        |                                                                     | (é                                            | EVENENCIAL      EVENTIAL      EVENTIAL  | PRIVACITAT<br>proce 57P-ies finitats del qual con la gesta<br>color tofrat tornativa del servei d<br>de pagamenta i cobramenta.<br>Biogue amo competencia en materia d'educ<br>biogues amo competencia en materia de for                                                                                                    | o administrativa delle cursce oferta pel Servel de<br>le Cultura Universitaria les euces dades erran<br>cació.<br>madó a empleata i l'uncionaria pública.                                                                                                    |
|                          |                                                                                                    |                                                                                                    | ⊘ ⊗                                                                                        |                                                                     | (e                                            | EVENTEERING     EVENTEERING     EVENTEERI | PRIVACITAT<br>pros SPP-iee finitifis del qual son la getto<br>sobre Totria formativa del Servel d<br>del pagamento la funciona propies del Servel d<br>del pagamento i competincia en materira de for<br>sono competincia en materira de for<br>ant, acces, restificació i cancel iacio adregan<br>para la presentació d'una esi-sicitud gen a d'                                                                                                    | o administrativa dels curcos oferta pel Servel de<br>la Cultura Universitaria les esues dades seran<br>caceló.<br>mació a empleata i funcionaris pública.<br>I-se a topó@ux.ca si aecnta des d'un compte de<br>Tocloure:                                                                          |
| Acont                    | to on lo vontono                                                                                                    | a para finalizar                                                                                                | ⊘ ⊗                                                                                        |                                                                     |                                               | EVICATION     EVICATION     EVICATION   | PRIVACITAT<br>press 679°-tes fisalitàs del qual són la gesto<br>sobre l'oltra l'ormativa de serve.<br>Lista,<br>ment de les functions propies del Servel d<br>de pagaments i cohramenta.<br>Bilgues amb competència en matèria d'edu-<br>bilgues amb competència en matèria de for<br>-<br>ent, acces, rectificació i cancie sacio adregan<br>qu'al la prevencia l'attraves la deressa.<br>"d'elertitat de la persona interessada o deco<br>autoria de la persona interessada o deco<br>man el serventa l'attraves l'attraves de la deressa.                                                                                                    | o deministrativa dels cursos oferta pel Servel de<br>le Cultura Universitaria les esues dades seran<br>cació.<br>mació a empleasta l funcionaria pública.<br>I-tes a lugatijueza el escritu des d'un comple de<br>mocioura:<br>suement oficial equivalent,<br>acenditata de la ingresentació.     |
| Acept                    | ta en la ventana                                                                                                    | a para finalizar                                                                                                | ⊘ ⊗                                                                                        |                                                                     | (¢                                            | EVENTRATION      EVENTRATION       EVENTRATION      EVENTRATION       | PRIVACITAT<br>Processor State State St | o administrativa dels cursos oferta pel Servel de<br>la Cultura Linhversitaria les esues dades esran<br>cecció,<br>macós a empleats i funcionaris pública.<br>Here a lapódiguves el escrito des d'un compte de<br>moloure:<br>unment eficial equivalent.<br>a cereditatiu de tal representació.   |
| Acept                    | ta en la ventana                                                                                                    | a para finalizar                                                                                                | ⊘ ⊗                                                                                        |                                                                     |                                               | EVENTEENTEENTEE      EVENTEENTEENTEENTEENTEENTEENTEENTEENTEEN                                                                                                    | PRIVACITAT<br>artos SPP'iee finitifas del qual son la geète<br>actor Tohris tomativa de Servel d<br>de paganetto la functions propies del Servel d<br>de paganetto la competència en matèria de for<br>super la competència en matèria de for<br>de paganetto la competència en matèria de for<br>ensante.<br>ent. acces, rectificació i cancel isclo adrogan<br>grat la presentacia d'una sol àcitud que h a d<br>resenante.<br>d'Identifica de la persona interesada e doc<br>na que la regresante. Lumbé di document<br>tictud.                                                                                                    | o administrativa dels cursos oferfa pai Servel de<br>le Cuttura Universitaria les seues dades seran<br>cocsó.<br>macó a empleasta i l'uncionaris pública.<br>I-se a lupdiguyas el escritu des d'un compte de<br>Tocioura:<br>ument oficial regulvatent.<br>a constitutiu de tal representació.    |
| Acept                    | ta en la ventana                                                                                                    | a para finalizar                                                                                                | ⊘ ⊗                                                                                        |                                                                     |                                               | EVENTRY CONTRACTORY      EVENTRY      EVENTRY       EVENTRY       EVENTRY                                                                                                    | PRIVACITAT  reco SFP*ise finalità dei quel són la gedic sobre forte formativa de serve. <u>idea</u> ment de les functions propies del Servel d  de pagaments i cohramenta.  Biliques and competència en matèria d'edun biliques and competència en matèria d'edun biliques and competència en matèria d'edun parta presentatios d'una sel àctual que la d  resenta.      "d'advittat de la persona interessata o deco mensata.      "d'advittat de la persona interessata o deco mensata.      "d'advittat de la persona interessata o deco mensata.      "d'advittat de la persona interessata o deco mensata.      "d'advittat de la persona interessata o deco mensata.      "d'advittat de la persona sol-fictant.      "deb i signatura de la persona sol-fictant.      "deb i signatura de la persona sol-fictant.      "deb i signatura de la persona sol-fictant.      "deb offictant.      "deb i signatura de la persona sol-fictant.      "deb offictant.      "deb offict        | o deministrativa dels cursos oferta pel Servel de<br>le Cuttura Universitaria les esues dades seran<br>cació.<br>mació a empleasta i funcionaria pública.<br>I-tes a lugotijuu-ca el escritu des d'un comple de<br>mocioure.<br>unemet oficial equivalent.<br>.acendinata de tel representació.   |
| Acept                    | ta en la ventana                                                                                                    | a para finalizar<br>webges.uv.es dice                                                                           | <ul> <li>∞ ∞</li> <li>1</li> </ul>                                                         |                                                                     |                                               | EVENTIAL CONTRICTION OF CONTRICTION OF CONTRIC | PRIVACITAT  Trea 179° tes finitifia del quel son la pesto acces fordes formativa del serve.  Inter, anno es hancose propies del serve d de pagamenta i coharmenta.  Indigues and competencia en matrica del formativa del serve d manta anno estatuta del serve del serve d de la pesentación e en adrica de for  enta conse, rectificación cancel tudos delograg remana.  de doca per persona del ciclica que a la decomentación,  de la signatura de la persona interesada e doca  de pagementa, la mate del documentación  de de persona non terresada e documentación  de de persona interesada e documentación  de de persona interesada e documentación  de de de persona interesada e documentación  de de persona inte   | o administrativa dele cursos oferta pel Servel de<br>le Cultura Universitaria les esues dades esran<br>resció,<br>mació e empleats i funcionaria pública.<br>I-se a topó@ux.cs al escritu des d'un compte de<br>funcioure:<br>manen efficial explivatent,<br>a constitutiu de tal representació.  |
| Acept                    | ta en la ventana                                                                                                    | a para finalizar<br>webges.uv.es dice<br>Se va a proceder a d                                                   | e alta sus datos pers                                                                      | onales en el Reg                                                    | gistro del                                    | Eventsel of the second second se | PRIVACITAT  rece SPP-iree finalità dei qui e coi la geleta sobre l'obrita lomitato dei servei.  titta:  ment de les functions propries dei Servei di de paparento i colomento.  Intipes anto competencia en materia d'adua itipes anto competencia en materia d'adua itipes anto competencia en materia d'adua itipes anto competencia en materia de for ensana.  d'identifia de la persona interessa à o doc ma que la regressaria.  d'identifia de la persona interessa à o doc ma que la regressaria.  d'identifia de la persona interessa à o doc ma que la regressaria.  d'identifia de la persona interessa à o doc ma que la regressaria.  d'identifia de la persona interessa à o doc ma que la regressaria.  Castellano Valencià                                                                                                    | o administrativa dela cursos oferta pel Servel de<br>la Cultura Universitaria lee aeuee dades aeran<br>cacció.<br>macó a empleates i Funcionaris pública.<br>Lee a logo@uv.es el escitu des d'un compte de<br>Tocioner:<br>unment oficial equivalent.<br>Lacendificatiu de tal representació.     |
| Acept                    | ta en la ventana                                                                                                    | a para finalizar<br>webges.uv.es dice<br>Se va a proceder a d<br>Servicio de Cultura U<br>los cursos que ofrez  |                                                                                            | onales en el Reg<br>ción Usted podr<br>jue desea hacerl             | gistro del<br>rá solicitar<br>lo?             | DEVERSION OF A CONTRACT ON A CONTRACT ON A CONTRACT O | PRIVACITAT  rece SFP*ies finalità dei quei son la gence sobre richte formativa de serve.  ittes.  ment de les functions propies del Servel d  de pagaments i cohramente.  Brigues and competència en matèria d'edun  brigues and competència en matèria d'edun  function de la functiona del formativa de la deresentació d'una del dente de la deresentació d'una del dente de la deresentació de la deresentació de la deresentació de la deresentació de la deresentació de la deresentació de la deresentació de la deresentació del dente de la deresentació de la deresentació deresentació de la deresentació de la deresentació de la deresentació de la deresentació de la deresentació deresentació de la deresentació deresentació deresentació deresentació deresentació deresentació deresentació deresentació deresentació deresentació deresentació    | o deministrativa dels cursos oferta pel Servel de<br>le Cultura Universitaria les esues dades seran<br>cació.<br>                                                                                                    |
| Acept                    | ta en la ventana                                                                                                    | e para finalizar<br>webges.uv.es dice<br>Se va a proceder a d<br>Servicio de Cultura U<br>los cursos que ofrez  |                                                                                            | onales en el Reg<br>ción Usted podr<br>que desea hacerl             | gistro del<br>rá solicitar<br>lo?             | EVENENCIAL SUBJECT SUBJECT SUBJEC | PRIVACITAT  Tres 179'1es faultals del qual sol la geleta sobre foldeta formativa dei derve.  tista: ment de les huciones propies dei dervei di de pagaments i cotramenta. Biojese and competencia en materia de formativa dei dervei di de la qual esta functiones and solo della dei dei dei estato della della d   | o administrativa dels cursos oferfa pel Servel de<br>la Cultura Universitaria les seues dades seran<br>cació,<br>mandó e empleats i funcionaria pública.<br>Inte a lapól pur,es el escrito des d'un comple de<br>litocioura:<br>unent eficial equivalent.<br>a coreditativa de tal representació. |
| Acept                    | ta en la ventana                                                                                                    | e para finalizar<br>webges.uv.es dice<br>Se va a proceder a d<br>Servicio de Cultura U<br>los cursos que ofrezo | Son esta aco<br>ca el SCU. ¿Está seguro q                                                  | onales en el Reg<br>ción Usted podr<br>que desea hacerl<br>Aceptar  | gistro del<br>rá solicitar<br>lo?             | Eventsender in der seiner der seiner de | PRIVACITAT  rece SPP-1es familital del quel són la pelete siocie rofrate formativa del servel.  tistes ment de les fauciose própies del servel d  de pagamenta i coherenenta.  Nel, socie, rofrate ana sofia de fare , ent, acces, rectificació i cancel inclui adrega general la presentació ana sofia de der la  recessate.  d'actas farefittació i cancel inclui adrega recessate.  d'actas farefittació i cancel inclui adrega recessate.  d'actas farefittació i cancel inclui adrega recessate.  Castellano Valercala                                                                                                    | o administrativa dels cursos oferta pel Servel de<br>la Cultura Linhvesitaria les esues dides esran<br>ceció.<br>macós a empleats i funcionaris públics.<br>Ides a lapd@uv.es el escitu des d'un compte de<br>motoure:<br>unent eficial equivalent.<br>raceditatia de tal representació.          |
| Acept                    | ta en la ventana                                                                                                    | a para finalizar<br>webges.uv.es dice<br>Se va a proceder a d<br>Servicio de Cultura U<br>los cursos que ofreze | ✓ ★ Har de alta sus datos pers<br>Universitaria. Con esta aco<br>ca el SCU. ¿Está seguro q | ionales en el Reg<br>ción Usted podr<br>jue desea hacerl<br>Aceptar | gistro del<br>rá solicitar<br>lo?<br>Cancelar | Eventsel of the order of the order of t | PRIVACITAT  rece SPP-ies finalità dei quai son la gelità sobra fichtà fatto insultà dei servi.  titta: met da las functos propies dei Servi d de paparanti i competencia en materia d'adu lisques anti competencia en materia d'adu lisques anti competencia en materia en lisques anti competencia en materia en lisques anti competencia en materia en lisques anti competencia en lisques anti competencia en lisques anti competen   | o administrativa dela cursos oferta pel Servel de<br>la Cultura Universitaria lee acues dades aeran<br>cacció.<br>macó a empleates i Funcionaris pública.<br>Lee a logo@uv.es el escitu des d'un compte de<br>titolotore:<br>unment oficial equivalent.<br>Lacendificatiu de tal representació.   |
| Acept                    | ta en la ventana<br>VNIVERSITAT<br>DOVALENCIA<br>TA EN EL REGISTRO<br>Campos Obligatorios + = Campo<br>NOS DEL REGISTRO | e para finalizar<br>webges.uv.es dice<br>Se va a proceder a d<br>Servicio de Cultura U<br>los cursos que ofrez  |                                                                                            | onales en el Reg<br>ción Usted podr<br>que desea hacerl<br>Aceptar  | gistro del<br>rá solicitar<br>lo?<br>Cancelar | DEVERSION OF A CONTRACT ON A CONTRACT ON A CONTRACT O | PRIVACITAT  retes 179'1ea finalità dei qual solo la gesto solor foldra formativa de servei.  tista, ment de les functions propies dei Servei d de pagaments i coloramenta.  biques and competencia en materia d'edua indices and competencia en materia d'edua indices and competencia en materia d'edua indices and competencia en materia d'edua indices and competencia en materia d'edua indices and competencia en materia d'edua indices and competencia en materia d'edua indices and competencia en materia d'edua indices and competencia en materia d'edua indices and competencia en materia d'edua indices and competencia en materia d'edua indices and competencia en materia d'edua indices and competencia en materia de for .  Castellano Valencia                                                                                                    | a deministrativa dels cursos oferta pel Servel de<br>e Cultura Universitaria les esses dades seran<br>cació.<br>mació a empleata i funcionaria pública.<br>Inte a Japófique,es al escritu des d'un comple de<br>fucioura:<br>unanes enfois aquivalent,<br>accelitatia de las representació.       |

A partir de ahora ya podrás acceder a AUTOMATRÍCULA con tu NIF y la contraseña que te has creado.